# **Employee Toolkit**

7/31/2024

# Table of Contents

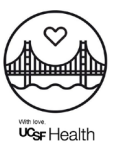

- 1. UCSF Health Transition Events
  - Saint Francis Hospital
  - <u>St. Mary's Hospital</u>
- 2. Day 1 Checklist
- 3. Support Numbers to Call
- 4. Employee HR Update
  - Pay, Direct Deposit, W4
  - <u>Scheduling and Badge Readers</u>
  - How to update your W-4 and State Withholdings
  - How to update your Direct Deposit in UC Path
- 5. UCSF Account Activation
- 6. Work Logistics and Transportation Benefits
- 7. Key Messages for Patients
- 8. UCSF Health Email Signature

## UCSF Health Transition Events Saint Francis Hospital

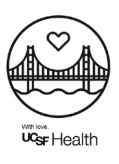

| Monday                                                                  | Tuesday                                                                                                    | Wednesday                                                                                                    | Thursday                                                                                                    | Friday                                                                                                    |
|-------------------------------------------------------------------------|----------------------------------------------------------------------------------------------------|----------------------------------------------------------------------------------------------------|----------------------------------------------------------------------------------------------------|----------------------------------------------------------------------------------------------------|
|                                                                         |                                                                                                    | 7/31                                                                                                    | 8/1                                                                                                    | 8/2                                                                                                    |
|                                                                         |                                                                                                    | SUPPORT:<br>IT Walk Up Help Desk<br>@ Hoffman (7:00AM<br>– 7:00PM)                                                                  | SUPPORT:<br>IT Walk Up Help Desk<br>@ Weyerhaeuser<br>(7:00AM – 7:00PM)<br>HR, Benefits Help<br>Desk @<br>Weyerhaeuser<br>(7:00AM – 6:00PM)                                                                                                    | SUPPORT:<br>IT Walk Up Help Desk<br>@ Weyerhaeuser<br>(7:00AM – 7:00PM)<br>HR, Benefits Help<br>Desk @<br>Weyerhaeuser<br>(7:00AM – 6:00PM) |
|                                                                         |                                                                                                    | EVENTS:<br>Passing the Torch<br>Ceremony @<br>Cafeteria (10:00AM-<br>11:00AM)                                                       | EVENTS:<br>Day 1 Celebration @<br>Cafeteria<br>• Breakfast<br>(6:30AM-9:30AM)<br>• Lunch (11:00AM –<br>1:30PM)<br>• Dinner (6:00AM –<br>8:00PM)<br>• All Day Treats<br>(6:30AM – 8:00PM)<br>• Employee<br>Giveaways<br>• Open enrollment<br>starts<br>• Join UC Path | EVENTS:<br>Continuing the<br>Celebration @<br>Cafeteria<br>• All Day Treats<br>(6:30AM-8:00PM)<br>• Employee<br>Giveaways                   |
| 8/5                                                                     | 8/6                                                                                                    | 8/7                                                                                                    | 8/8                                                                                                    | 8/9                                                                                                    |
| SUPPORT:<br>IT Walk Up Help Desk<br>@ Weyerhaeuser<br>(7:00AM – 7:00PM) | SUPPORT:<br>IT Walk Up Help Desk<br>@ Weyerhaeuser<br>(7:00AM – 7:00PM)<br>Benefits Help Desk<br>@ Cafeteria (7:00AM<br>– 6:00PM) | SUPPORT:<br>IT Walk Up Help Desk<br>@ Weyerhaeuser<br>(7:00AM – 7:00PM)<br>EVENTS:<br>Employee<br>Onboarding Town<br>Hall (12:00PM) | SUPPORT:<br>IT Walk Up Help Desk<br>@ Weyerhaeuser<br>(7:00AM – 7:00PM)<br>Benefits Help Desk<br>@ Cafeteria (7:00AM<br>– 6:00PM)<br>Fidelity Presentation<br>EVENTS:<br>Employee<br>Onboarding Town<br>Hall @ Hoffman                                               | SUPPORT:<br>IT Walk Up Help Desk<br>@ Weyerhaeuser<br>(7:00AM – 7:00PM)                                                                     |
|                                                                         |                                                                                                    | (Zoom available)                                                                                                    | (12:00PM)<br>(In person<br>attendance strongly<br>encouraged)                                                                                                    |                                                                                                    |

## UCSF Health Transition Events St. Mary's Hospital

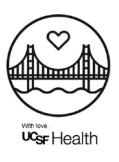

| Monday                                                                                                    | Tuesday                                                       | Wednesday                                                                                                    | Thursday                                                                                                    | Friday                                                                                                    |
|----------------------------------------------------------------------------------------------------|---------------------------------------------------------------|----------------------------------------------------------------------------------------------------|----------------------------------------------------------------------------------------------------|----------------------------------------------------------------------------------------------------|
|                                                                                                    |                                                               | 7/31                                                                                                    | 8/1                                                                                                    | 8/2                                                                                                    |
|                                                                                                    |                                                               | SUPPORT:<br>IT Help Desk in Gift<br>Shop (7:00AM –<br>7:00PM)                                                                                                    | SUPPORT:<br>IT Help Desk in Gift<br>Shop (7:00AM –<br>7:00PM)<br>HR, Benefits Help<br>Desk in Morrissey<br>Hall (7:00AM –<br>6:00PM)                                                                                                    | SUPPORT:<br>IT Help Desk in Gift<br>Shop (7:00AM –<br>7:00PM)<br>HR, Benefits Help<br>Desk @ Morrissey<br>Hall (7:00AM –<br>6:00PM) |
|                                                                                                    |                                                               | EVENTS:<br>Passing the Torch<br>Ceremony @ Lobby<br>(1:30PM-2:30PM)                                                                                                    | EVENTS:<br>Day 1 Celebration @<br>Cafeteria<br>• Breakfast<br>(6:30AM-9:30AM)<br>• Lunch (11:00AM –<br>1:30PM)<br>• Dinner (6:00PM –<br>8:00PM)<br>• All Day (6:30AM –<br>8:00PM)<br>• Employee<br>Giveaways<br>• Open enrollment<br>starts<br>• Join UC Path | EVENTS:<br>Continuing the<br>Celebration @<br>Cafeteria (6:30AM-<br>8:00PM)<br>• All Day Treats<br>• Employee<br>Giveaways          |
| 8/5                                                                                                    | 8/6                                                           | 8/7                                                                                                    | 8/8                                                                                                    | 8/9                                                                                                    |
| SUPPORT:<br>IT Help Desk in Gift<br>Shop (7:00AM –<br>7:00PM)<br>Benefits Help Desk in<br>Cafeteria (7:00AM –<br>6:00PM) | SUPPORT:<br>IT Help Desk in Gift<br>Shop (7:00AM –<br>7:00PM) | SUPPORT:<br>IT Help Desk in Gift<br>Shop (7:00AM –<br>7:00PM)<br>Benefits Help Desk in<br>Cafeteria (7:00AM –<br>6:00PM)<br>Fidelity Presentation<br>EVENTS:<br>Employee<br>Onboarding Town<br>Hall @ Morrissey Hall<br>(12:00 PM)<br>(In person<br>attendance strongly<br>encouraged) | SUPPORT:<br>IT Help Desk in Gift<br>Shop (7:00AM –<br>7:00PM)<br>EVENTS:<br>Employee<br>Onboarding Town<br>Hall (12:00PM)<br>(Zoom available)                                                                                                    | SUPPORT:<br>IT Help Desk in Gift<br>Shop (7:00AM –<br>7:00PM)                                                                       |

# Day 1 Checklist

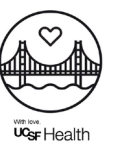

- Review and submit DocuSign onboarding paperwork by August 1
- Activate your <u>UCSF account and set up Duo multi-factor</u> <u>authentication (MFA)</u>
- For employees with shifts starting on August 1, swipe in and out on UCSF badge readers or access <u>UCSF Symplr</u> web-based application on the intranet
- □ Complete your benefits enrollment in <u>UCPath</u> before August 31
- Employees must enter time in <u>UCSF Symplr</u> by August 3
- Managers must approve time by 6:00 PM on August 5 in UCSF Symplr
- □ <u>Complete W-4 form in UCPath no later than August 5</u>
- □ Validate direct deposit information in UCPath no later than August 5
- □ Set up auto-reply on Dignity Health email
- □ Create your new UCSF Health email signature in Outlook
- Stop by St. Mary's or Saint Francis Hospital cafeteria from 6:30 AM to 8:00 PM on August 1 for food, beverages, photobooth, and gifts
- □ Attend employee onboarding at 12:00 PM on August 7 or 8

# Support Numbers to Call

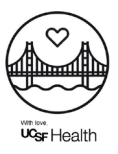

| Channel                                          | Operational<br>Hours                 | Contact Information                                                                                                    | Anticipated questions                                                                                                    |
|--------------------------------------------------|--------------------------------------|----------------------------------------------------------------------------------------------------|----------------------------------------------------------------------------------------------------|
| UCSF IT Service<br>Desk                          | 24/7                                 | •(415) 514-9000<br>• <u>https://sfch.ucsfhealth.org/</u> and<br>then click Get Help                                                           | UCSF:<br>•Access and<br>password<br>management<br>•E-mail issues<br>•Applications                                                                                                    |
| Dignity Health IT<br>Service Desk<br>Number      | 24/7                                 | (888) 307-0222                                                                                                    | <ul> <li>Cerner EHR and<br/>other Dignity Health<br/>clinical and<br/>corporate<br/>applications</li> <li>Dignity Health<br/>access and<br/>password<br/>management</li> <li>Device and<br/>hardware<br/>replacement</li> <li>Infrastructure<br/>including internet,<br/>network, wireless,<br/>and telephone<br/>system</li> </ul> |
| HR Hotline<br>(Customer<br>Experience<br>Center) | 8 AM – 4 PM                          | Payroll – (415) 476-2126<br>HR Helpdesk – (415) 353-4545<br>Benefits/Retirement:<br>•St. Mary's: 415-750-4935<br>•Saint Francis: 415-353-6738 | •Payroll<br>•Benefits<br>•Retirement                                                                                                    |
| Integration Office                               | 7 AM – 7 PM                          | IntegrationOffice@ucsf.edu                                                                                                    | •Operational<br>questions<br>•Access<br>•E-mail issues                                                                                                    |
| IT In-Person with<br>On-Site Support1            | July 22 -<br>August 9<br>7 AM – 7 PM | SMMC - Gift Shop<br>SFMH - Weyerhaeuser                                                                                                    | •Access<br>•E-mail issues                                                                                                    |

# HR Update: Pay, Direct Deposit, W4

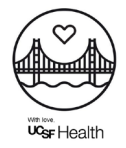

| Торіс          | What you need to know                                                                                                    |
|----------------|----------------------------------------------------------------------------------------------------|
| Pay periods    | <ul> <li>Employees will continue to be paid biweekly, the<br/>pay period runs Sunday to Saturday.</li> </ul>                                                                                                    |
| Pay dates      | <ul> <li>Pay dates will change from the first Friday<br/>following the end of pay period to the second<br/>Wednesday following the end of pay period.</li> <li>New pay dates are 5 days later than current pay<br/>date.</li> <li>The UCSF biweekly payroll calendar can be<br/>found here: <u>https://www.ucop.edu/ucpath-<br/>center/_files/mypath/calendar/payroll-calendar-<br/>bw-2024.pdf</u></li> </ul> |
| Pay Statements | All UCSF pay information will be in <u>UCPath</u><br>beginning August 14. You can access previous<br>pay information from Dignity Health in ADP.                                                                                                    |
| Topic Data     | What you pood to know and do                                                                                                    |

| Торіс             |                                   | Date | What you need to know and do                                                                                                    |
|-------------------|-----------------------------------|------|----------------------------------------------------------------------------------------------------|
| Direct<br>Deposit | 1 bank<br>account                 | 8/5  | <ul> <li>If your CSH direct deposit into one bank account was set up before 7/23, that information will automatically transition to UCSF and will be in effect for your first UCSF paycheck on August 14.</li> <li>No action is required.</li> </ul>                                                                                |
|                   | More<br>than 1<br>bank<br>account |      | <ul> <li>If you currently have direct deposit into more than one bank account, you must enter your direct deposit information into <u>UC Path</u> by 11:59PM on August 5.</li> <li>The information will not automatically carry over and you will be issued a paper check that will be mailed to your home on August 14.</li> </ul> |
| W-4               | New<br>W-4<br>forms               |      | <ul> <li>You must complete a new W-4 in <u>UC Path</u> by<br/>11:59P on August 5. If you do not update your W-<br/>4 information by August 5, it could result in a<br/>higher tax withholding on your first paycheck. For<br/>assistance, visit:<br/><u>https://ucpath.ucsf.edu/information-all-employees</u></li> </ul>            |

# HR Update: Scheduling, Badge Readers

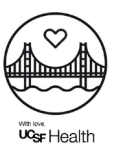

| Торіс                     | Date           | What you need to know and do                                                                                                    |
|---------------------------|----------------|----------------------------------------------------------------------------------------------------|
| Scheduling                | 7/29           | <ul> <li>All schedules should be updated in TEAM by 6:00 pm<br/>PST on July 29. No further changes will be allowed in<br/>the system post that date till schedules are migrated<br/>over to <u>UCSF Symplr</u>.</li> <li>Any changes to the schedule should be manually<br/>noted and updated once the UCSF Symplr is live for<br/>scheduling purpose on August 1.</li> </ul>                                                          |
|                           | After<br>8/1   | <ul> <li>Employees need to use new <u>UCSF Symplr</u> for scheduling changes starting on August 1.</li> <li>Employees who don't currently use UCSF Symplr will use HBS for timekeeping.</li> </ul>                                                                                                    |
| Badge<br>Readers          | 7/28 -<br>7/31 | <ul> <li>Employees should review their timecards at the end of each shift to ensure in and out punches, along with any calendar entries for time off, are updated.</li> <li>Managers should review their direct report's timecards on a daily basis to ensure employees have requested approval for any missed punches and review calendar entries for any time off.</li> </ul>                                                        |
| Badge In and<br>Out       | 8/1            | <ul> <li>The requirement for non-exempt employees to badge<br/>in and badge out isn't changing.</li> <li>If you are required to badge in and badge out today,<br/>you will be required to do so after the transition to<br/>UCSF Health.</li> </ul>                                                                                                    |
| Symplr Web<br>Application |                | <ul> <li>Employees unable to clock in or out using timeclocks should leverage workstations to access <u>UCSF Symplr</u> web application and use quick badge to clock in/out. Employees will need to authenticate with Duo to access the web application.</li> <li>Link to <u>UCSF Symplr web application</u> will be available on UCSF Intranet page which will be added as a shortcut on the desktops of all workstations.</li> </ul> |

# How to update your W-4 & State Withholdings in UCPath

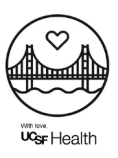

Action needed by August 5, 2024

### STEPS

- 1. Access UCPath via <u>UCSF MyAccess</u> and select University of California, San Francisco
- < Employee Actions < Income and Taxes Dashboard 2. Navigate to **Employee** Bookmarks Personal Information Direct Deposit Actions > Income and Accruals and Leave Balan ... **Employee** Actions View Paycheck Taxes > Federal Health and Welfare Forms Library Withholding or CA View Pay Record vi... State W-4 Quicklinks Income and Taxes CA State W-4 (DE-4) Retirement and Savings > Help / FAQ Federal Withholdi...
- 3. Validate your identity by answering the **security question**

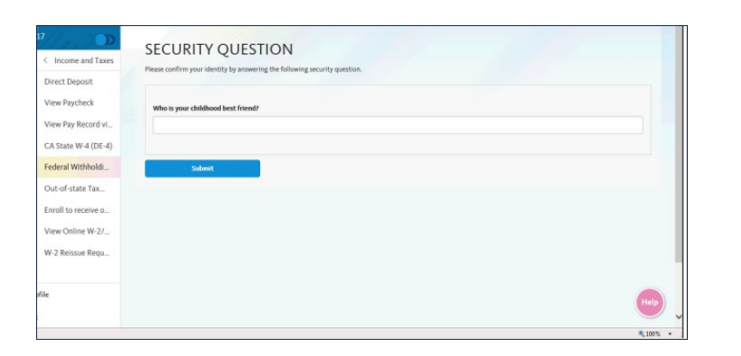

## 4. Complete **steps 1-4** of the W-4 form:

- 1. Filling status
- 2. Multiple jobs or spouse works
- 3. Claim dependents
- 4. Other adjustments

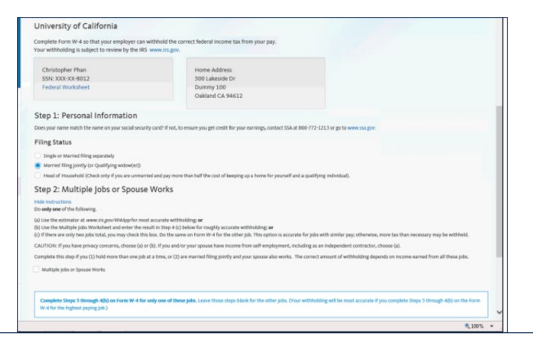

# How to update your Direct Deposit in UCPath (1 of 2)

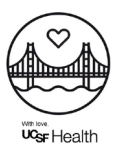

Action needed by August 5, 2024

### **STEPS**

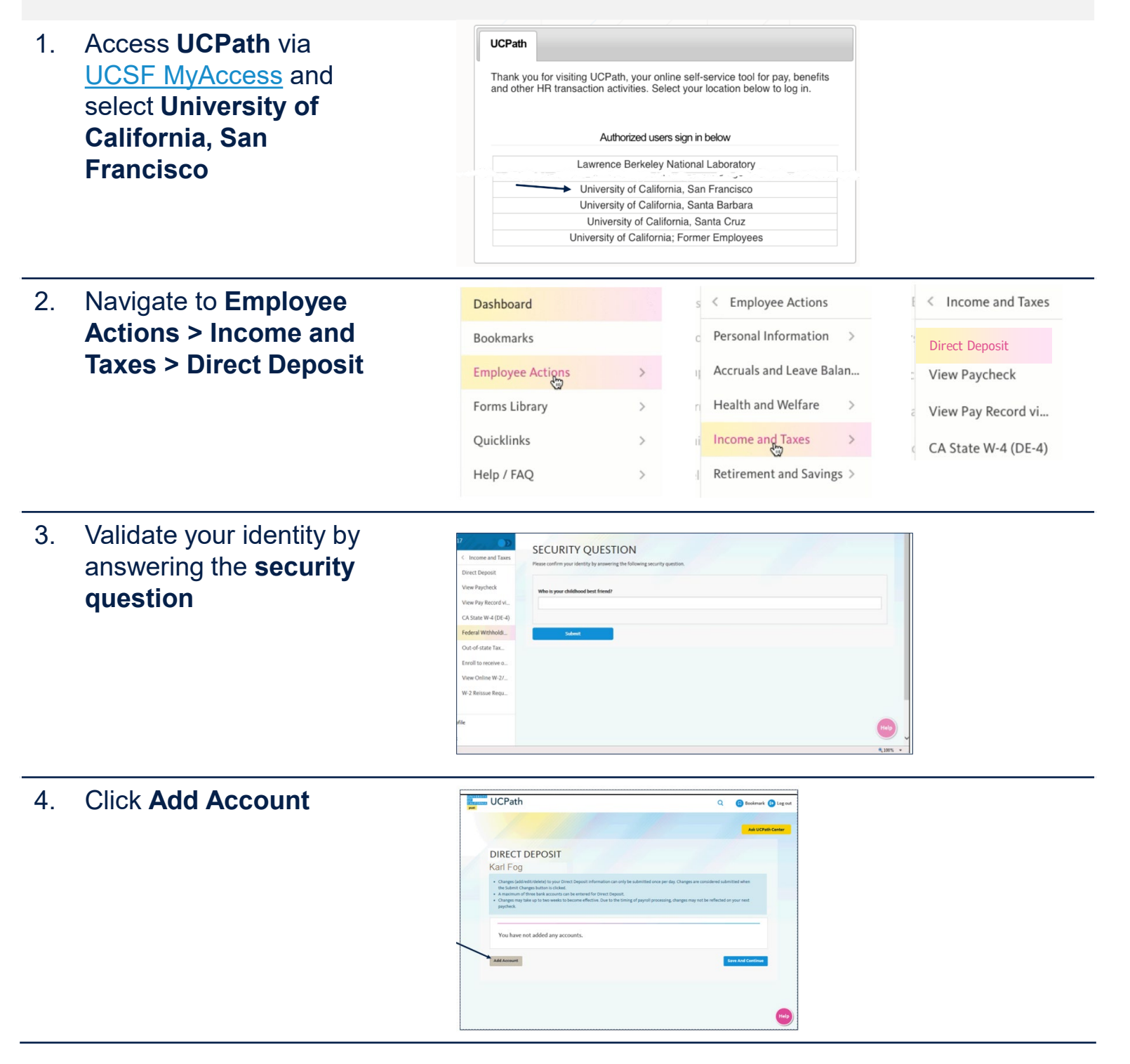

# How to update your Direct Deposit in UCPath (2 of 2)

With Health

Action needed by August 5, 2024

### **STEPS**

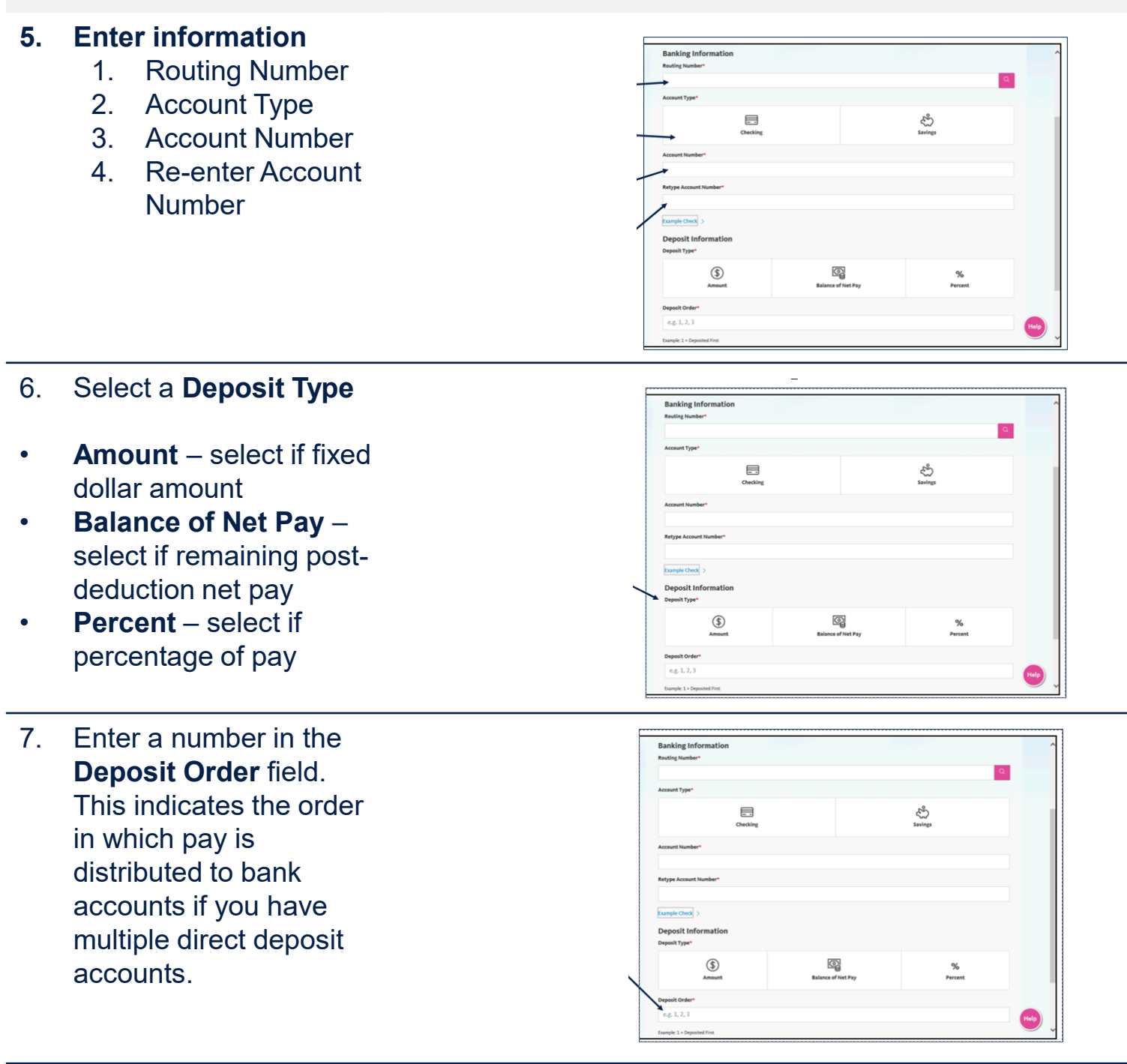

8. Click the **Save** button (not shown)

UCSF Account Activation (1 of 2)

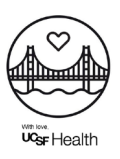

### UCSF Account Activation Reminder

If you have not done so already, please activate your USCF account. The email will come from <u>do-not-reply@ucsf.edu</u> with the subject line "Activate your UCSF account now". Please:

- Click the "Activate Your UCSF Account" link in the email within 72 hours to create your UCSF password. Remember your UCSF account information.
- Set up Duo Multi-Factor Authentication (MFA) required for access to UCSF email and other applications.

### Account Activation Support:

 For support, visit UCSF Health Saint Francis and St. Mary's Hospitals and Clinics <u>intranet portal</u>

### UCSF Saint Francis Hospital and/or St. Mary's Hospital employees:

- Starting July 30, begin forwarding any emails you want to keep from your Dignity Health Gmail account to your UCSF Outlook Web email account.
  - Your Dignity Health Gmail account will be deactivated on September 1, 2024.
  - You will continue to have access to Google Drive after September 1, 2024.
- Please do not use your UCSF Outlook Web email for business correspondence until August 1.

UCSF Account Activation (2 of 2)

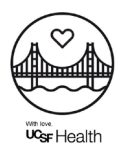

#### **Dignity Health Medical Foundation outpatient clinic employees:**

Through September 30, continue to use your existing Dignity Health Gmail accounts for day-to-day business and patient-care-related correspondence,

- Use your Outlook Web email for UCSF Health-related including questions about your benefits, paychecks, etc.
- Your existing Dignity Health Gmail account will be deactivated on October 1, 2024.
  - Forward any necessary emails from your Dignity Health Gmail account to your new UCSF Outlook email account.
  - Emails not forwarded by October 1 will no longer be accessible.

#### Access to additional UCSF-hosted Applications:

- On August 1, you will have access UCSF-hosted applications (e.g., Microsoft 365 Online and other collaboration tools, as well as timekeeping, HR, and payroll systems).
  - Microsoft 365 Desktop Client will be provided at a future date. Information
  - Training and resources on how to use these applications will also be available on the <u>intranet portal</u>

#### Support is available 24x7 from UCSF IT:

For support, visit the <u>UCSF IT Service Desk</u>

# Work Logistics and Transportation Benefits

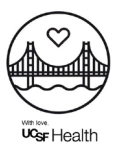

### Workwear:

- Post August 1, eligible staff will have 120 days to order UCSF branded workwear though the UCSF Health Uniform program and align to UCSF uniform standards.
- In the coming months, UCSF will host on-site sessions in the coming months for staff to try-on sample uniforms and provide instructions on how to place your uniform order via the UCSF Health Uniform Program Portal

### **Badging:**

- All staff will receive a UCSF branded badge overlay to be worn on top of existing badges starting August 1.
- This UCSF branded badge overlay will be only for ID and staff can continue to use existing badges for building access, time & attendance, cafeteria purchases, and clinical system sign on.
- Badges will be distributed by your unit director / manager, or medical staff office starting July 29. Part-time employees who are not scheduled during the July 29-August 1 window should arrive to their next shift 15 minutes early to pick up their badge overlay.

### Parking:

There will be no changes to parking on Day 1

### Edenred:

- For applicable employees, Edenred will continue unchanged for the month of August.
- At the end of August, employees will have to reenroll under the UCSF instance. More information will be provided on process / timeline in the coming weeks.

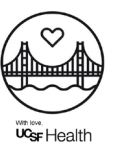

### General Updates

- UCSF SFH and SMH, and their associated clinics are now part of UCSF Health.
- This also includes hospital outpatient departments and Dignity Health Medical Foundation clinics.
- UCSF Health is committed to maintaining the existing services, medical staff and care teams at the hospitals and clinics.

### What isn't changing:

- If patients have an upcoming visit, their appointment date, time, location, care team, and scheduled services will remain the same.
- Patients can continue to access services at the same locations and telephone numbers, using the same methods and digital tools.
- There will be no changes to billing or payment processes, co-pays, amounts owed, insurance plans accepted, or which providers may be in or out of network.
- The names on financial statements will not change. Patients can continue to use the same phone numbers and patient portal resources to view or pay bills.

### What is changing:

- On October 1, the physicians providing primary and specialty care at Dignity Health Medical Foundation will join the UCSF Health Medical Foundation
  - There may be upcoming changes to insurance, billing and cost to patients.
- **Uniforms:** The care teams may be wearing UCSF uniforms
- **Signage:** The names of the hospitals and signage with the new names of UCSF SFH, SMH, and associated hospital outpatient departments will begin to change on August 1.

# UCSF Health Email Signature

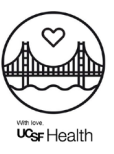

### **Instructions**

- Update your information below
- Be mindful that the text stays in Arial size 10 (Name in Arial 11)
- Copy the signature
- Open Outlook preferences, select "Signatures"
- Paste the signature
  - Click the clipboard icon that pops up and select "Keep source formatting"
- Confirm your signature matches the below

#### DO NOT:

- Resize the logo
- Add colors
- Add a tagline
- Use your department or division logo
- Use more than 5 website links

Below is a signature template that includes indicating your pronouns. Edit, copy and paste it into the "Signatures" window in Outlook Settings.

#### Name Here

Title, Department/Divison Pronouns: she/her - he/him - they

Department or Clinic Name Street Address | City, State, Zip tel: (111) 111-1111 first.last@ucsf.edu

**UCSF** Health

#### **Name Here**

Title, Department/Divison Pronouns: please use my name

Department or Clinic Name Street Address | City, State, Zip tel: (111) 111-1111 first.last@ucsf.edu

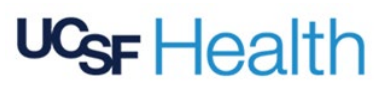